## BAB V

## IMPLEMENTASI DAN PENGUJIAN SISTEM

#### 5.1 IMPLEMENTASI SISTEM

Implementasi sistem merupakan tahapan setelah perancangan sistem, yang bertujuan untuk mengetahui hasil akhir dari rancangan yang telah dibuat baik dalam bentuk *input* maupun *output* dan diimplementasikan kedalam bentuk program nyata. Kegiatan ini memadukan rancangan basis data, rancangan antar muka dan algoritma program menjadi satu kesatuan yang berfungsi sebagai media pengolahan data.

#### 5.1.1 Implementasi Input

Pada aplikasi yang dibuat ada beberapa *input* yang akan diproses untuk menghasilkan *output* yang sesuai dengan *output* yang ada atau diberikan. Berikut ini merupakan implementasi *input* form *login* :

1. Tampilan Form *Login* 

Tampilan ini merupakan form *login* ketika *admin* dan pegawai pertama kali membuka program. Pada tampilan tersebut terdapat beberapa inputan seperti : *user id* dan *password*. Untuk dapat masuk kedalam sistem, *admin* dan pegawai harus memasukan *user id* dan *password* yang sudah didaftarkan sebelumnya didalam *database*.

| Арикс    | 40 |
|----------|----|
| User ID  |    |
| Password |    |
| _        |    |

**Gambar 5.1 Tampilan Form Login** 

2. Tampilan Halaman Dashboard

Tampilan ini merupakan halaman yang muncul setelah *admin* dan pegawai melakukan *login* kedalam sistem. Terdapat beberapa menu utama dan submenu pada halaman dashboard. Seperti pada menu utama terdapat menu data *user*, manajemen menu, master, manajemen BKU dan menu laporan. Sedangkan pada submenu terdapat penandatangan, kode belanja, program, kegiatan, sub kegiatan, *input* BKU, *input* SPJ, *input* saldo, penomoran BKU, laporan BKU, laporan rincian objek dan laporan ringkasan belanja.

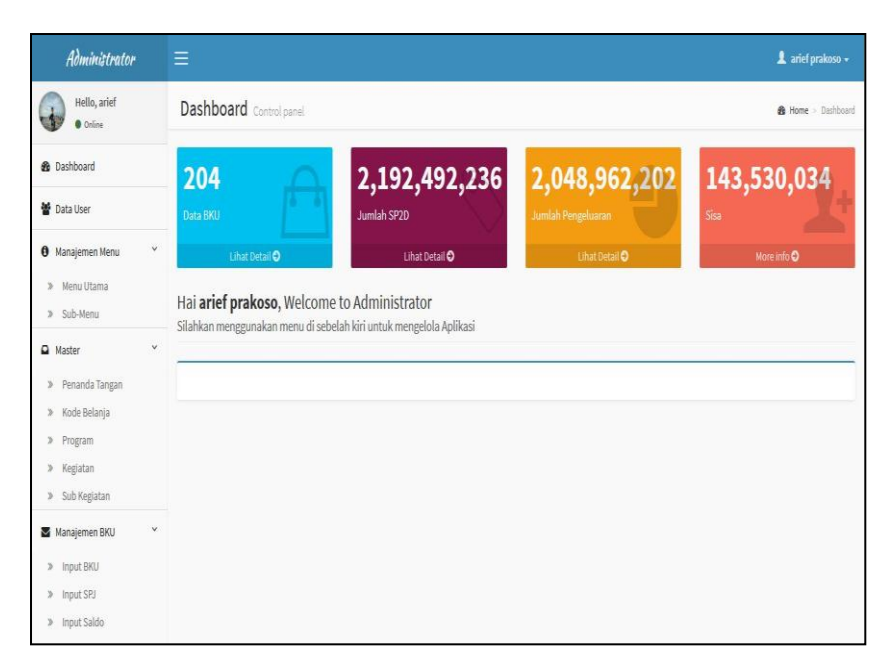

Gambar 5.2 Tampilan Halaman Dashboard

3. Tampilan Form Data User

Tampilan ini merupakan halaman yang digunakan untuk menampilkan data *user* yang terdapat pada halaman dashboard dan untuk menambahkan, mengedit, dan menghapus serta mencari data *user*.

| Aðministrator            | Ξ   |                             |                |          |           |   |       |   |         |      | 1           | 💄 arief pr | rakoso +    |
|--------------------------|-----|-----------------------------|----------------|----------|-----------|---|-------|---|---------|------|-------------|------------|-------------|
| Hello, arief<br>• Criire | Di  | ata User                    |                |          |           |   |       |   |         |      |             | 🙆 Home     | > Data User |
| 🍘 Dashboard              |     | Tambah User                 |                |          |           |   |       |   |         |      |             |            |             |
| 👹 Data User              | 1   | 0                           | page           |          |           |   |       |   |         | Se   | earch:      |            |             |
| Manajemen Menu           | < , | d Username                  | 🕴 Nama Lengkap | ģ        | Foto User | ¢ | Level | Ą | Blokir  | ¢    | Aksi        |            | ÷           |
| Master                   | ( 1 | arief                       | arief prakoso  |          | 197       |   | admin |   | N       |      | Edit Delete |            |             |
| Manajemen BKU            | ¢   |                             |                | an Artes |           |   |       |   |         |      |             |            |             |
| Laporan                  | <   |                             |                |          | n a       |   |       |   |         |      |             |            |             |
|                          | 2   | dani                        | dani           |          |           |   | user  |   | N       |      | Edit Delete |            |             |
|                          |     |                             |                |          |           |   |       |   |         |      |             |            |             |
|                          | Sh  | owing 1 to 2 of 2 entrie    | 6              |          |           |   |       |   |         |      | - Provin    | us 1 1     | lort        |
|                          |     | showing 1 to 2 of 2 entries |                |          |           |   |       |   | 0.5 1 7 | VCA1 |             |            |             |

Gambar 5.3 Tampilan Form Data User

4. Tampilan Form Input User

Form input user digunakan untuk menambahkan data user baru kedalam

#### database.

| Administrator   |                                                                                                 | 💄 arief prakoso +  |
|-----------------|-------------------------------------------------------------------------------------------------|--------------------|
| Hello, arief    | Data User                                                                                       | 🍰 Home > Data User |
| a Dashboard     | Tambah use                                                                                      | - •                |
| 🖉 Data User     | Username                                                                                        |                    |
| Manajemen Menu  | Username Anda                                                                                   |                    |
| 🖬 Master 🤇      | Password                                                                                        |                    |
| Manajemen BKU < | Password                                                                                        |                    |
| 🗎 Laporan 🤇     | Nama Lengkap                                                                                    |                    |
|                 | Email                                                                                           |                    |
|                 | Email                                                                                           |                    |
|                 | No.Telp                                                                                         |                    |
|                 | No.Telp                                                                                         |                    |
|                 | Foto Branse No file selected. File gambar horus beekstentionPG / PNG Resolusi Optimal 215 x 215 |                    |
|                 | Simpan Batal                                                                                    |                    |

**Gambar 5.4 Tampilan Form Input User** 

5. Tampilan Form Menu Utama

Tampilan ini merupakan halaman yang digunakan untuk menampilkan data menu utama yang terdapat pada halaman dashboard dan untuk menambahkan, mengedit, dan menghapus serta mencari data menu utama.

| Administrator                                     |   | Ξ      |                        |         |          |              |         |             | 1 arief prakoso | •     |
|---------------------------------------------------|---|--------|------------------------|---------|----------|--------------|---------|-------------|-----------------|-------|
| Hello, arief<br>• Online                          |   | Data   | Menu Utama             |         |          |              |         |             | 🍰 Home > menu u | ıtama |
| 8 Dashboard                                       |   | Tamb   | bah Menu Utama         |         |          |              |         |             |                 |       |
| 🖉 Data User                                       |   | 10     | ✓ records per page     |         |          |              |         | Search:     |                 | 1     |
| 0 Manajemen Menu                                  | × | no 🔺   | Nama Menu 🕴            | link \$ | Urutan 🕴 | Status Aktif | Letak # | Aksi        |                 | 4     |
| <ul><li>» Menu Utama</li><li>» Sub-Menu</li></ul> |   | 1      | Manajemen Menu         |         | 1        | Y            | Admin   | Edit Delete |                 |       |
| Master                                            | < | 2      | Laporan                |         | 4        | Y            | Admin   | Edit Delete |                 |       |
| Manajemen BKU                                     | ¢ | 3      | Manajemen BKU          |         | 3        | γ            | Admin   | Edit Delete |                 |       |
| Laporan                                           | < | 4      | Master                 |         | 2        | Y            | Admin   | Edit Delete |                 |       |
|                                                   |   | Showin | ig 1 to 4 of 4 entries |         |          |              |         | ← Pre       | vious 1 Next-   |       |

Gambar 5.5 Tampilan Form Menu Utama

Form *input* menu utama digunakan untuk menambahkan data menu utama

baru kedalam database.

| Administrator            | i. | Ξ                                                                                                  | 💄 arief prakoso 🗸   |
|--------------------------|----|----------------------------------------------------------------------------------------------------|---------------------|
| Hello, arief<br>• Online |    | Data Menu Utama                                                                                    | 🍰 Home > menu utama |
| B Dashboard              |    |                                                                                                    |                     |
| 🕈 Data User              |    | Tambah Menu Utama                                                                                  |                     |
| 0 Manajemen Menu         | <  | Nama Menu                                                                                          |                     |
| Master                   | <  | URL Link                                                                                           |                     |
| Manajemen BKU            | <  | URL Link                                                                                           |                     |
| Laporan                  | <  | Urutan                                                                                             |                     |
|                          |    | Urutan Menu                                                                                        |                     |
|                          |    | Status Menu                                                                                        |                     |
|                          |    | Admin, Maka Hanya Admin yang dapat mengakses menu, Catatan : Hanya Berfungsi di Halaman Admin Saja |                     |

Gambar 5.6 Tampilan Form Input Menu Utama

7. Tampilan Form Sub Menu

Tampilan ini merupakan halaman yang digunakan untuk menampilkan data Sub menu yang terdapat pada halaman dashboard dan untuk menambahkan, mengedit, dan menghapus serta mencari data sub menu.

| Administrator                                    |   | =    |                    |                |   |                               |   |       |    | 1            | arief prakoso +   |
|--------------------------------------------------|---|------|--------------------|----------------|---|-------------------------------|---|-------|----|--------------|-------------------|
| Hello, arief<br>• Doline                         |   | Data | Submenu            |                |   |                               |   |       |    | đ            | ) Home + Sub Henu |
| Dashboard                                        |   | Taml | sah Sub Menu       |                |   |                               |   |       | _  |              |                   |
| 🗑 Data User                                      |   | 10   | ~ records per page |                |   |                               |   | Searc | h: |              |                   |
| Manajemen Menu                                   | ٣ | No A | Sub Menu           | 4 Menu Utama   | 0 | Link Submenu                  | 4 | Aktif | 4  | aksi         | \$                |
| <ul> <li>Menu Utama</li> <li>Sub-Menu</li> </ul> |   | 1    | Menu Utama         | Manajemen Menu |   | ?module=menuutama             |   | Y     |    | Edit Delete  |                   |
| A Master                                         | ¢ | 2    | Sub-Menu           | Manajemen Menu |   | ?module=submenu               |   | Y     |    | Edit Delete  |                   |
| Manajemen BKU                                    | ¢ | 3    | Rincian Objek      | Laporan        |   | ?module=form_rincianobjek     |   | Y     |    | Edit. Delete |                   |
| Laporan                                          | ¢ | 4    | Buku Kas           | Laporan        |   | ?module=form_lapbku           |   | Y     |    | Edit Delete  |                   |
|                                                  |   | 5    | Ringkasan Belanja  | Laporan        |   | 3module=form_ringkasanbelanja |   | Y     |    | Edit Delete  |                   |
|                                                  |   | 6    | Input BKU          | Manajemen BKU  |   | ?module=bku                   |   | Y     |    | Edit Delete  |                   |
|                                                  |   | 7    | Input SPJ          | Manajemen BKU  |   | ?module=spj                   |   | Y     |    | Edit. Deiete |                   |
|                                                  |   | 8    | Input Saldo        | Manajemen BKU  |   | ?module=saldo                 |   | Y     |    | Edil Delete  |                   |

Gambar 5.7 Tampilan Form Sub Menu

8. Tampilan Form Input Sub Menu

Form *input* sub menu digunakan untuk menambahkan data sub menu baru kedalam *database*.

| Administrator            |                                                                                                    | 💄 arief prakoso + |
|--------------------------|----------------------------------------------------------------------------------------------------|-------------------|
| Hello, arief<br>• Online | Data Submenu                                                                                                    | 🏚 Hame > Sub Menu |
| Dashboard                |                                                                                                    |                   |
| 🔮 Data User              | Tambah Sub Menu                                                                                                    |                   |
| Manajemen Menu           | Nama Sub-Menu                                                                                                    |                   |
| 🛱 Master                 | Menu Utama                                                                                                    |                   |
| Manajemen BKU            | - Pilih Menu Utama -<br>Sub Menu                                                                                                    | *                 |
| 🗎 Laporan 🤇              | - Pilih Sub Menu Dari Menu Utama -                                                                                                    | *                 |
|                          | Link Sub Menu                                                                                                    |                   |
|                          | Status Seb Menu  • (Maka Menu AKTE  • Maka Menu TIDMK AKTE  Sub Menu Dari Submenu  • (Maka Menu TIDMK AKTE  M Maka Menu TIDMK AKTE  Simpam Batal |                   |

# Gambar 5.8 Tampilan Form Input Sub Menu

9. Tampilan Form Penandatangan

Tampilan ini merupakan halaman yang digunakan untuk menampilkan data penandatangan yang terdapat pada halaman dashboard dan untuk menambahkan, mengedit, dan menghapus serta mencari data penandatangan.

| Administrator                                                       | ł | Ξ       |                       |   |                       |   |              | 1 arief prakoso    | •   |
|---------------------------------------------------------------------|---|---------|-----------------------|---|-----------------------|---|--------------|--------------------|-----|
| Hello, arief<br>• Online                                            |   | Data    | Penandatangan         |   |                       |   |              | 🍰 Home > Penandata | gan |
| 🍰 Dashboard                                                         |   | Tamba   | ah Penandatangan      |   |                       |   |              |                    |     |
| 👹 Data User                                                         |   | 10      | ✓ records per page    |   |                       |   | Search:      |                    | 1   |
| 0 Manajemen Menu                                                    | < | No      | Nama Pegawai          | ÷ | Jabatan               | ŧ | Aksi         |                    | a l |
| Master                                                              | ۷ | 1       | H. SULTAN, SE, MM     |   | Pengguna Anggaran     |   | Edit Delete  |                    |     |
| <ul><li>» Penanda Tangan</li><li>» Kode Belanja</li></ul>           |   | 2       | YUNMIATI              |   | Bendahara Pengeluaran |   | Edit. Delete |                    |     |
| <ul> <li>Program</li> <li>Kegiatan</li> <li>Sub Kegiatan</li> </ul> |   | Showing | ; 1 to 2 of 2 entries |   |                       |   | •            | -Previous 1 Next→  |     |
| Manajemen BKU                                                       | < |         |                       |   |                       |   |              |                    |     |
| Laporan                                                             | < |         |                       |   |                       |   |              |                    |     |

Gambar 5.9 Tampilan Form Penandatangan

#### 10. Tampilan Form Input Penandatangan

Form *input* penandatangan digunakan untuk menambahkan data penandatangan baru kedalam *database*.

| Administrator            |   | ≡                                    | 🎗 arief prakoso +      |
|--------------------------|---|--------------------------------------|------------------------|
| Hello, arief<br>• Online |   | Data Penandatangan                   | 🏽 Home > Penandatangan |
| 😤 Dashboard              |   |                                      |                        |
| 🖉 Data User              |   | Tambah Penandatangan<br>Nama Pegawai |                        |
| Manajemen Menu           | ¢ | Nama Pegawai                         |                        |
| Master                   | < | NIP                                  |                        |
| Manajemen BKU            | ¢ | NIP                                  |                        |
| 🗎 Laporan                | ¢ | Pangkat                              |                        |
|                          |   | Jabatan                              |                        |
|                          |   | SKPD                                 |                        |
|                          |   | SKPD                                 |                        |
|                          |   | Tahun                                |                        |
|                          |   | Tahun                                |                        |
|                          |   | Simpan Batal                         |                        |

## Gambar 5.10 Tampilan Form Input Penandatangan

## 11. Tampilan Form Kode Belanja

Tampilan ini merupakan halaman yang digunakan untuk menampilkan data kode belanja yang terdapat pada halaman dashboard dan untuk menambahkan, mengedit, dan menghapus serta mencari data kode belanja.

| Administrator                                            |   | =       |                         |           |             | 💄 arief prakoso +     |
|----------------------------------------------------------|---|---------|-------------------------|-----------|-------------|-----------------------|
| Hello, arief<br>• Coline                                 |   | Data Ko | de Belanja              |           |             | 🏟 Home > Kode Belanja |
| Dashboard                                                |   | Tambah  | Kode Belanja            |           |             |                       |
| 曽 Data User                                              |   | 10      | records per page        |           | Search:     |                       |
| 0 Manajemen Menu                                         | < | No      | * Nama Belanja          | Singkatan | 4 Aksi      | 4                     |
| Master                                                   | * | 1       | Panjar                  |           | Edit Delete |                       |
| <ul> <li>Penanda Tangan</li> <li>Kode Belanja</li> </ul> |   | 2       | Kembali Panjar          |           | Edit Delete |                       |
| ≫ Program<br>≫ Kegiatan                                  |   | 3       | Uang Persediaan (UP)    | UP        | Edit Delete |                       |
| » Sub Kegiatan                                           |   | 4       | Ganti Uang (GU)         | GU        | Edit Delete |                       |
| Manajemen BKU                                            | ¢ | 5       | Tambah Uang (TU)        | ти        | Edit Delete |                       |
| Laporan                                                  | ٢ | 6       | Langsung (LS)           | LS        | Edit Delete |                       |
|                                                          |   | 7       | Langsung Gaji (LS Gaji) | LS Gaji   | Edit        |                       |
|                                                          |   | 8       | Langsung TKD (LS TKD)   | LS TKD    | Edit Delete |                       |

Gambar 5.11 Tampilan Form Kode Belanja

#### 12. Tampilan Form Input Kode Belanja

Form *input* kode belanja digunakan untuk menambahkan data kode belanja baru kedalam *database*.

| Administrator            | ≡                   | 💄 arief prakoso +     |
|--------------------------|---------------------|-----------------------|
| Hello, arief<br>• Online | Data Kode Belanja   | 🍰 Home > Kode Belanja |
| 🍰 Dashboard              | Tult                |                       |
| 🞽 Data User              | Tamban Kode Belanja |                       |
| 0 Manajemen Menu <       | Nama Belanja        |                       |
| 🚨 Master 🤇               | Singkatan           |                       |
| Manajemen BKU <          | Singkatan           |                       |
| 🛿 Laporan 🤇              | Simpan Batal        |                       |
|                          |                     |                       |

Gambar 5.12 Tampilan Form Input Kode Belanja

## 13. Tampilan Form Program

Tampilan ini merupakan halaman yang digunakan untuk menampilkan data program yang terdapat pada halaman dashboard dan untuk menambahkan, mengedit, dan menghapus serta mencari data program.

| Administrator                                            | 8                                                        | Ξ       |                                      |   |                                                                   |         |            | 🕻 arief prakoso 🔹   |
|----------------------------------------------------------|----------------------------------------------------------|---------|--------------------------------------|---|-------------------------------------------------------------------|---------|------------|---------------------|
| Hello, arief<br>• Online                                 |                                                          | Data    | Program                              |   |                                                                   |         |            | 🙆 Home > Program    |
| 8 Dashboard                                              |                                                          | Tamb    | ah Program                           |   |                                                                   |         |            |                     |
| 嶜 Data User                                              |                                                          | 10      | <ul> <li>records per page</li> </ul> | 2 |                                                                   | Search: |            |                     |
| 0 Manajemen Menu                                         | ¢                                                        | No A    | Kode Rekening                        | ģ | Nama Program                                                      |         | 4 Aksi     | \$                  |
| Master                                                   | ~                                                        | 1       | 1.25.1.25.02.01                      |   | PROGRAM PELAVANAN ADMINISTRASI PERKANTORAN                        |         | Edit       | Velete              |
| <ul> <li>Penanda Tangan</li> <li>Kode Belanja</li> </ul> | <ul> <li>Penanda Tangan</li> <li>Kode Belanja</li> </ul> | 2       | 1.25.1.25.02.02                      |   | PROGRAM PENINGKATAN SARANA DAN PRASANA APARATUR                   |         | Edit       | Velete              |
| <ul><li>» Program</li><li>» Kegiatan</li></ul>           |                                                          | 3       | 1.25.1.25.02.03                      |   | PROGRAM PENGEMBANGAN KOMUNIKASI, INFORMASI DAN MEDIA MASSA        |         | Edit       | Velete              |
| » Sub Kegiatan                                           |                                                          | 4       | 1.25.1.25.02.04                      |   | PROGRAM PENGKAJIAN DAN PENELITIAN BIDANG INFORMASI DAN KOMUNIKASI |         | Edit       | Velete              |
| Manajemen BKU                                            | <                                                        | 5       | 1.25.1.25.02.05                      |   | PROGRAM KERJASAMA INFORMASI DENGAN MASS MEDIA                     |         | Edit       | Selete              |
| Laporan                                                  | <                                                        | 6       | 1.25.1.25.02.06                      |   | PROGRAM PENINGKATAN KWALITAS DAN PELAYANAN POS DAN TELEKOMUNIKASI |         | Edit       | Selete              |
|                                                          |                                                          | Showing | g 1 to 6 of 6 entries                |   |                                                                   |         | ← Previous | 1 Not $\rightarrow$ |

Gambar 5.13 Tampilan Form Program

#### 14. Tampilan Form Input Program

Form *input* program digunakan untuk menambahkan data program baru kedalam *database*.

| Administrator            |                                  | 🛔 ariel prakoso +     |
|--------------------------|----------------------------------|-----------------------|
| Hello, arief<br>• Online | Data Program                     | <b>8</b> Home ≥ Pogam |
| 🍪 Dashboard              | Tambaha                          |                       |
| 嶜 Data User              | IdiTUdiT Program<br>Kode Program |                       |
| 0 Manajemen Menu 🤇       | Kode Program                     |                       |
| Master <                 | Nama Program                     |                       |
| Manajemen BKU (          | Nama Program                     |                       |
| 🔋 Laporan 🤇              | Simpan Batal                     |                       |

## **Gambar 5.14 Tampilan Form Input Program**

## 15. Tampilan Form Kegiatan

Tampilan ini merupakan halaman yang digunakan untuk menampilkan data kegiatan yang terdapat pada halaman dashboard dan untuk menambahkan, mengedit, dan menghapus serta mencari data kegiatan.

| Administrator                                                       | l. | =   |                    |                                            |                                                                  | 1 arief pr     | akoso -  |
|---------------------------------------------------------------------|----|-----|--------------------|--------------------------------------------|------------------------------------------------------------------|----------------|----------|
| Hello, arief<br>• Online                                            |    | Dat | <b>a</b> Kegiatan  |                                            |                                                                  | B Home         | Kegiatan |
| B Dashboard                                                         |    | Tar | nbah Kegiatan      |                                            |                                                                  |                |          |
| 🚰 Data User                                                         |    | 10  | ✓ records per p    | lage                                       | Search:                                                          |                |          |
| Manajemen Menu                                                      | ¢  | Nở  | Kode Kegiatan 👙    | Nama Program                               | 🗄 Nama Kegiatan 👙                                                | Aksi           | ¢        |
| Master     Penanda Tangan                                           | *  | 1   | 0                  | PROGRAM PELAYANAN ADMINISTRASI PERKANTORAN | LS Gaji, Pajak, Panjar dan Kembali Panjar                        | Edit<br>Delete |          |
| <ul> <li>Kode sesanja</li> <li>Program</li> <li>Keglatan</li> </ul> |    | 2   | 1.25.1.25.02.01.01 | PROGRAM PELAYANAN ADMINISTRASI PERKANTORAN | Keglatan Penyedia Jasa Surat Surat Menyurat                      | Edit<br>Delete |          |
| ➤ Sub Kegiatan                                                      |    | 3   | 1.25.1.25.02.01.02 | PROGRAM PELAYANAN ADMINISTRASI PERKANTORAN | Kegiatan Penyediaan jasa komunikasi ,sumber daya air dan listrik | Edit           |          |
| Manajemen BKU                                                       | 5  |     |                    |                                            |                                                                  | Delete         |          |
| Laporan                                                             | ¢  | 4   | 1.25.1.25.02.01.07 | PROGRAM PELAYANAN ADMINISTRASI PERKANTORAN | Kegiatan jasa administrasi keuangan                              | Edit<br>Delete |          |
|                                                                     |    | 5   | 1.25.1.25.02.01.10 | PROGRAM PELAYANAN ADMINISTRASI PERKANTORAN | Keglatan Penyediaan Alat Tulis Kantor                            | Edit<br>Delete |          |

Gambar 5.15 Tampilan Form Kegiatan

#### 16. Tampilan Form Input Kegiatan

Form *input* kegiatan digunakan untuk menambahkan data kegiatan baru kedalam *database*.

| Administrator            |                                | 💄 arief prakoso + |
|--------------------------|--------------------------------|-------------------|
| Hello, arief<br>• Online | Data Kegiatan                  | 🍰 Home - Keglatan |
| Dashboard                | Turba                          |                   |
| 🞽 Data User              | Tamban kegiatan                |                   |
| O Manajemen Menu 🤇       | -Pilih-                        | ×                 |
| 🚨 Master 🤇               | Kode Kegiatan                  |                   |
| Manajemen BKU 🤇          | Kode Kegiatan                  |                   |
| 🗎 Laporan 🤇              | Nama Keglatan<br>Nama Keglatan |                   |
|                          | Simpan Batal                   |                   |

Gambar 5.16 Tampilan Form Input Kegiatan

17. Tampilan Form Sub Kegiatan

Tampilan ini merupakan halaman yang digunakan untuk menampilkan data sub kegiatan yang terdapat pada halaman dashboard dan untuk menambahkan, mengedit, dan menghapus serta mencari data sub kegiatan.

| Administrator                                                             |   | ≡                                |                                |                                                    |                                                                         | 1                                              | arief prakoso + |  |
|---------------------------------------------------------------------------|---|----------------------------------|--------------------------------|----------------------------------------------------|-------------------------------------------------------------------------|------------------------------------------------|-----------------|--|
| Hello, arief<br>• Online                                                  |   | Data Sub Kegistan 🔹 Sub Kegistan |                                |                                                    |                                                                         |                                                |                 |  |
| 2 Dashboard                                                               |   | Tam                              | bah Sub Kegiatan               |                                                    |                                                                         |                                                |                 |  |
| 嶜 Data User                                                               |   | 10                               | ✓ records per page             |                                                    |                                                                         | Search:                                        |                 |  |
| Manajemen Menu                                                            | < | No <sup>4</sup>                  | Kode Rekening                  | Nama Program                                       | Nama Kegiatan                                                           | Nama Sub Kegiatan                              | Aksi 🕴          |  |
| <ul> <li>Master</li> <li>Penanda Tangan</li> </ul>                        | ~ | 1                                | 0                              | PROGRAM PELAYANAN<br>ADMINISTRASI PERKANTORAN      | LS Gaji, Pajak, Panjar dan Kembali Panjar                               | LS Gaji, Pajak, Panjar dan Kembali<br>Panjar   | Edit.<br>Delete |  |
| <ul> <li>» Kode Belanja</li> <li>» Program</li> <li>» Kegiatan</li> </ul> |   | 2                                | 1.25.1.25.02.02.07.5.2.3.28.04 | PROGRAM PENINGKATAN SARANA<br>DAN PRASANA APARATUR | Keglatan pengadaan perlengkapan gedung<br>kantor                        | Belanja Pengadaan Pendingin ruangan<br>(AC)    | Edit<br>Delete  |  |
| <ul> <li>Sub Kegiatan</li> <li>Manajemen BKU</li> </ul>                   | < | 3                                | 1.25.1.25.02.02.24.5.2.2.01.06 | PROGRAM PENINGKATAN SARANA<br>DAN PRASANA APARATUR | Kegiatan Pemeliharaan rutin/berkala<br>kendaraaan dinas/operasional     | Belanja bahan bakar minyak (BBM) dan<br>Servis | Edit            |  |
| 🕒 Laporan                                                                 | < | 4                                | 1.25.1.25.02.02.24.5.2.2.05.07 | PROGRAM PENINGKATAN SARANA<br>DAN PRASANA APARATUR | Kegiatan Pemeliharaan rutin/berkala<br>kendaraaan dinas/operasional     | Belanja Surat Tanda Nomor Kendaraan<br>(STNK)  | Edit<br>Delete  |  |
|                                                                           |   | 5                                | 1.25.1.25.02.02.25.5.2.2.01.08 | PROGRAM PENINGKATAN SARANA<br>DAN PRASANA APARATUR | Kegiatan Pemeliharaan Rutin/berkala<br>perlengkapan rumah jabatan/dinas | Belanja Pengisian Tabung Gas                   | Edit<br>Delete  |  |

Gambar 5.17 Tampilan Form Sub Kegiatan

#### 18. Tampilan Form Input Sub Kegiatan

Form *input* sub kegiatan digunakan untuk menambahkan data sub kegiatan baru kedalam *database*.

| Administrator            |                                 | 💄 arief prakoso 🗸     |
|--------------------------|---------------------------------|-----------------------|
| Hello, arief<br>• Online | Data Sub Kegiatan               | 🎒 Home > Sub Kegiatan |
| 8 Dashboard              |                                 |                       |
| 🖀 Data User              | Tambah sublegiatan Kode Program |                       |
| • Manajemen Menu         | - Pilih -                       | ~                     |
| 🚨 Master 🤇               | Kegiatan                        | _                     |
| Manajemen BKU <          | - Pilih -                       | ×                     |
| 🗎 Laporan 🤇              | Kode Kegiatan                   |                       |
|                          | Nama Kegiatan                   |                       |
|                          | Nama Kegistan Simpan Batal      |                       |

Gambar 5.18 Tampilan Form Input Sub Kegiatan

## 19. Tampilan Form BKU

Tampilan ini merupakan halaman yang digunakan untuk menampilkan data BKU yang terdapat pada halaman dashboard dan untuk menambahkan, mengedit, dan menghapus serta mencari data BKU.

| Administrator                                             |      |                    |                  |                |                                                         | <b>1</b> ar       |                |
|-----------------------------------------------------------|------|--------------------|------------------|----------------|---------------------------------------------------------|-------------------|----------------|
| Hello, arief<br>• Onine                                   | Data | Data Auntansi Kas  |                  |                |                                                         |                   |                |
| Dashboard                                                 | Tam  | bah Akunta         | nsi Kas          |                |                                                         |                   |                |
| 📽 Data User                                               | 10   | ~ reco             | rds per page     |                |                                                         | Search:           |                |
| Manajemen Menu                                            | No   | Bulan <sup>‡</sup> | Tanggal<br>BKU   | Nomor Rekening | 🗘 Uraian                                                | ∳ Jumlah ∳        | Aksi           |
| Master (                                                  | 1    | Maret              | 01 Maret<br>2016 | 0              | Dibayar gaji untuk bulan Maret 2016                     | 153,873,100       | Edit<br>Delete |
| Input BKU     Input SPJ     Input Saldo     Renomoran BKU | 2    | Maret              | 01 Maret<br>2016 | 0              | PU Bank                                                 | 153,873,100       | Edit<br>Delete |
| ≧ Laporan (                                               | 3    | Maret              | 01 Maret<br>2016 | 0              | Dipotong oleh Kasda                                     | 20,997,914        | Edit<br>Delete |
|                                                           | 4    | Maret              | 01 Maret<br>2016 | 0              | Ditarik uang dengan Cek No.CAB 406526 tanggal 1 Februar | 12016 153,873,100 | Edit           |

Gambar 5.19 Tampilan Form BKU

# 20. Tampilan Form Input BKU

Form *input* BKU digunakan untuk menambahkan data BKU baru kedalam

#### database.

| Administrator           |                                                                                      |                              |
|-------------------------|--------------------------------------------------------------------------------------|------------------------------|
| Hello, arief<br>• Onive | Data Bulu Kas Umum                                                                   | 🍰 Hane > Input Bula Kas Umun |
| 8 Dashboard             |                                                                                      |                              |
| 👹 Data User             | Tambahanu<br>seu                                                                     |                              |
| Nanajemen Menu          | - Pilh -                                                                             | ~                            |
| 🗅 Master 🤇              | Bulan                                                                                |                              |
| 📓 Manajamen BKU 🤇       | -Pilih-                                                                              | ×                            |
|                         | Tanggal BKU                                                                          |                              |
| B Laporan (             | 8                                                                                    |                              |
|                         | Kode Program                                                                         |                              |
|                         | -Pilb-                                                                               | ~                            |
|                         | Kegiatan                                                                             |                              |
|                         | - Pilh -                                                                             | ×                            |
|                         | Kode Rekening                                                                        |                              |
|                         | - Plan -                                                                             | ~                            |
|                         | Kode Pengeluaran (Panjar/Kembali Panjar/Pajak/TU/GU)                                 |                              |
|                         | - Püb -                                                                              | v                            |
|                         | Uraian Pengeluaran                                                                   |                              |
|                         | Ursian Pergeluaran                                                                   |                              |
|                         | Nama yang melaksanakan Perjalanan Dinas *) Dilsi jika Kode Rekening perjalanan Dinas |                              |
|                         | Nama yang melaksanakan Perjalanan Dinas                                              |                              |

# Gambar 5.20 Tampilan Form Input BKU

# 21. Tampilan Form SPJ

Tampilan ini merupakan halaman yang digunakan untuk menampilkan data SPJ yang terdapat pada halaman dashboard dan untuk menambahkan, mengedit, dan menghapus serta mencari data SPJ.

| Administrator                                          |   | Ξ              |                 |             | 💄 arief prakoso +  |
|--------------------------------------------------------|---|----------------|-----------------|-------------|--------------------|
| Hello, arief<br>• Online                               |   | Data sei       |                 |             | 🍰 Home > SPJ       |
| 8 Dashboard                                            |   | Tambah SPJ     |                 |             |                    |
| 谢 Data User                                            |   | 10 ~ r         | ecords per page |             | Search:            |
| 0 Manajemen Menu                                       | ¢ | No             | A Nama SPJ      |             | \$                 |
| Master                                                 | ¢ | 1              | ketiga          | Edit Delete |                    |
| Manajemen BKU                                          | * | 2              | KEDUA           | Edit Delete |                    |
| <ul> <li>Input SRJ</li> <li>Input SPJ</li> </ul>       |   | 3              | Kesatu          | Edit Delete |                    |
| <ul> <li>Input Saldo</li> <li>Penomoran BKU</li> </ul> |   | Showing 1 to 3 | of 3 entries    |             | ← Previous 1 Next→ |
| Laporan                                                | ٢ |                |                 |             |                    |

Gambar 5.21 Tampilan Form SPJ

# 22. Tampilan Form Input SPJ

Form *input* SPJ digunakan untuk menambahkan data SPJ baru kedalam *database*.

| Administrator            | Ξ                      | 💄 arief prakoso 🗸 |
|--------------------------|------------------------|-------------------|
| Hello, arief<br>• Online | Data se                | 🎒 Home > SH       |
| a Dashboard              |                        |                   |
| 👹 Data User              | Tambah sej<br>Nama Sej |                   |
| 0 Manajemen Menu 🤇       | Nama SPJ               |                   |
| 🚨 Master 🤇               | Simpan Batal           |                   |
| Manajemen BKU 🤇          |                        |                   |
| 🗎 Laporan 🤇              |                        |                   |

**Gambar 5.22 Tampilan Form Input SPJ** 

## 23. Tampilan Form Saldo

Tampilan ini merupakan halaman yang digunakan untuk menampilkan data saldo yang terdapat pada halaman dashboard dan untuk menambahkan, mengedit, dan menghapus serta mencari data saldo.

| Administrator                                       |   | Ξ               |                                      |              |              |                |                  | 💄 arief prakoso +                                        |
|-----------------------------------------------------|---|-----------------|--------------------------------------|--------------|--------------|----------------|------------------|----------------------------------------------------------|
| Hello, arief<br>• Online                            |   | Data salo & nor |                                      |              |              |                |                  |                                                          |
| 🔒 Dashboard                                         |   | Tamba           | h Saldo                              |              |              |                |                  |                                                          |
| 谢 Data User                                         |   | 10              | <ul> <li>records per page</li> </ul> |              |              |                | Search:          |                                                          |
| 0 Manajemen Menu                                    | < | No A            | Nama Bulan 🕴                         | Uang Tunai 🕴 | Saldo Bank 🕴 | Surat Berharga | Tgl Tutup Buku   | Aksi \$                                                  |
| Master                                              | < | 1               | Oktober                              | 20,000       | 20,000       | 0              | 25 Oktober 2016  | Edit Delete                                              |
| Manajemen BKU                                       | v | 2               | Oktober                              | 0            | 0            | 0              | 04 Oktober 2016  | Edit Delete                                              |
| <ul><li>Input BKU</li><li>Input SPJ</li></ul>       |   | 3               | April                                | 0            | 0            | 0              | 11 Mei 2016      | Edit Delete                                              |
| <ul><li>Input Saldo</li><li>Penomoran BKU</li></ul> |   | 4               | Maret                                | 27,067,280   | 4,274,600    | 0              | 02 Maret 2016    | Edit Delete                                              |
| 🗎 Laporan                                           | < | 5               | Februari                             | 27,809,000   | 4,274,600    | 0              | 29 Februari 2016 | Edit. Delete                                             |
|                                                     |   | Showing         | 1 to 5 of 5 entries                  |              |              |                |                  | $\leftarrow \text{Previous}  1  \text{Next} \rightarrow$ |

Gambar 5.23 Tampilan Form Saldo

# 24. Tampilan Form Input Saldo

Form *input* saldo digunakan untuk menambahkan data saldo baru kedalam

#### database.

| Administrator            |                    | 1 arief prakoso + |
|--------------------------|--------------------|-------------------|
| Hello, arief<br>• Online | Data saldo         | 🍘 Home > Saldo    |
| B Dashboard              |                    |                   |
| 👹 Data User              | Tambah saldo       | - *               |
| Manajemen Menu           | - Pilih-           | *                 |
| 🚨 Master 🤇               | Tanggal Tutup Buku |                   |
| Manajemen BKU <          | <b> </b>           |                   |
| Laporan <                | Uang Tunai         |                   |
|                          | Uang Tunal         |                   |
|                          | Saldo Bank         |                   |
|                          | Saldo Bank         |                   |
|                          | Surat Berharga     |                   |
|                          | Surat Berharga     |                   |
|                          | Simpan Batal       |                   |

# Gambar 5.24 Tampilan Form Input Saldo

25. Tampilan Form Penomoran BKU

Tampilan ini merupakan halaman yang digunakan untuk memilih data SPJ

yang mana yang digunakan pada saat input BKU.

| Administrator                                                   | =                       | 💄 arief prakoso +      |
|-----------------------------------------------------------------|-------------------------|------------------------|
| Hello, arief<br>• Onine                                         | Penomoran Akuntansi Kas | 🌒 Home > Penomoran BKU |
| 8 Dashboard                                                     |                         |                        |
| 👹 Data User                                                     | SPJ - Pilh -            | ×                      |
| Manajemen Menu                                                  | Report                  |                        |
| 🗅 Master 🤇                                                      |                         |                        |
| Manajemen BKU  Input BKU  Input SPJ  Input Saldo  Penomoran BKU |                         |                        |
| 🗎 Laporan 🤇                                                     |                         |                        |

Gambar 5.25 Tampilan Form Penomoran BKU

## 5.1.2 Implementasi Output

Implementasi *output* merupakan tahap penerapan dari rancangan *output* menjadi hasil jadi yang berasal dari *input* yang diberikan. Berikut adalah implementasi *output* dari rekapitulasi kas, rincian objek dan ringkasan belanja :

26. Tampilan Laporan Rekapitulasi Kas

Tampilan laporan ini berisikan data rekapitulasi kas yang telah diinputkan pada form *input* BKU. Gambar berikut adalah hasil dari implementasi dari rancangan laporan pada akuntansi kas pada gambar 4.72 :

| SKPD<br>PENGGUNA ANGGAR     | : DINAS KOMUNIKASI I<br>N H SUITAN SE NM | PEMERINTAH PR<br>AKUNTAN<br>DAN INFORMATIKA PROVINSI JAMBI | OVINSI JAMBI<br>ISI KAS |                   |             |
|-----------------------------|------------------------------------------|------------------------------------------------------------|-------------------------|-------------------|-------------|
| BENDAHARA PENGEL            | UARAN : YUNMIATI                         |                                                            |                         |                   |             |
| NO TANGGAL                  | KODE<br>REKENING                         | URAIAN                                                     | KODE BELANJA            | PENERIMAAN        | PENGELUARAN |
|                             | 1                                        | JUMLAH                                                     |                         | 0                 | 0           |
| Tumlah hulan ini            |                                          |                                                            | Pn                      | 0.2%              | 0           |
| Jumlah s/d bulan lalu       |                                          |                                                            | Rn                      | 0 Rp.             | 0           |
| Jumlah s/d bulan ini        |                                          |                                                            | Rp.                     | 0 Rp.             | 0           |
| Sisa Kas                    |                                          |                                                            |                         | Rp.               | 0           |
| Pada hari ini tanggal Bular | Tahun oleh kami terdapat dalam kas t     | erdiri dari :                                              |                         |                   |             |
| a. Uang Tunai               |                                          |                                                            | Rp.                     | 0                 |             |
| b. Saldo Bank               |                                          |                                                            | Rp.                     | 0                 |             |
| c. Surat Berharga           |                                          |                                                            | Rp.                     | 0                 |             |
|                             |                                          |                                                            |                         | Jambi,            |             |
| Per                         | ngguna Anggaran                          |                                                            | Bendah                  | ara Pengeluaran   |             |
|                             |                                          |                                                            |                         |                   |             |
| н.:                         | SULTAN, SE, MM                           |                                                            | Y                       | UNMIATI           |             |
| Per                         | nbina Utama Muda                         |                                                            | NIP. 1969               | 0415 199203 2 003 |             |
| NIP. 19                     | 9631231 198402 1 002                     |                                                            |                         |                   |             |

Gambar 5.26 Tampilan Laporan Rekapitulasi Kas

|       |                        |                                                         | PEMERINTAH PRO<br>AKUNTANS    | DVINSI JAMBI<br>51 KAS |                              |             |
|-------|------------------------|---------------------------------------------------------|-------------------------------|------------------------|------------------------------|-------------|
| PENG  | GUNA ANGGARA           | : DINAS KOMUNIKASI D<br>N : H. SULTAN, SF, MM           | AN INFORMATIKA PROVINSI JAMBI |                        |                              |             |
| BEND  | AHARA PENGELU          | JARAN : YUNMIATI                                        |                               |                        |                              |             |
| PERIO | DDE                    | : s/d                                                   |                               |                        |                              |             |
| NO    | TANGGAL                | KODE<br>REKENING                                        | URAIAN                        | KODE BELANJA           | PENERIMAAN                   | PENGELUARAN |
|       |                        |                                                         | JUMLAH                        |                        | (                            | 0           |
|       | Pen                    | gguna Anggaran                                          |                               | Bendah                 | Jambi,<br>ara Pengeluaran    |             |
|       | H. S<br>Pem<br>NIP. 19 | ULTAN, SE, MM<br>bina Utama Muda<br>531231 198402 1 002 |                               | Y<br>NP.1969           | UNMIATI<br>0415 199203 2 003 |             |

# Gambar 5.27 Tampilan Laporan Rekapitulasi Kas Per - Periode

27. Tampilan Laporan Rincian Objek

Tampilan laporan ini berisikan data rincian objek yang didapat dari data yang telah diinputkan pada form *input* BKU. Gambar berikut adalah hasil dari implementasi dari rancangan laporan pada rincian objek pada gambar 4.74 :

|                                                                                                    | ERINTAH PROVINS:<br>EKAPITULASI PENO<br>PER RINCIAN ОВЛ | I JAMBI<br>GELUARAN<br>EK     |                          |
|----------------------------------------------------------------------------------------------------|---------------------------------------------------------|-------------------------------|--------------------------|
| SKPD : DINAS KOMUNIKASI DAN INFO<br>KODE REKENING : 1.25.1.25.02.18.07.5.2.1.01.01<br>NAMA REKENING : Honor PPTK<br>TAHUN ANGGARAN : 2016 | PRMATIKA PROVINSI JA                                    | MBI                           |                          |
| NO BELL                                                                                                    |                                                         |                               |                          |
| NOBKU                                                                                                    | LS                                                      | UP/GU/TU                      | JUMLAH                   |
| Jumlah bulan ini                                                                                                    |                                                         |                               | 0                        |
| Jumlah sampai dengan bulan lalu                                                                                                    |                                                         |                               | 0                        |
| Jumlah sampai dengan bulan ini                                                                                                    |                                                         |                               | 0                        |
| Pengguna Anggaran                                                                                                    |                                                         | Jambi, 31 Jan<br>Bendahara Pe | uuari 2016<br>engeluaran |
| H. SULTAN, SE, MM<br>Pembina Utama Muda<br>NIP. 19631231 198402 1 002                                                                     |                                                         | YUNMI<br>NIP. 19690415 1      | IATI<br>199203 2 003     |

Gambar 5.28 Tampilan Laporan Rincian Objek

28. Tampilan Laporan Ringkasan Belanja

Tampilan laporan ini berisikan data ringkasan belanja yang didapat dari data yang telah diinputkan pada form *input* BKU. Gambar berikut adalah hasil dari implementasi dari rancangan laporan pada ringkasan belanja pada gambar 4.75 :

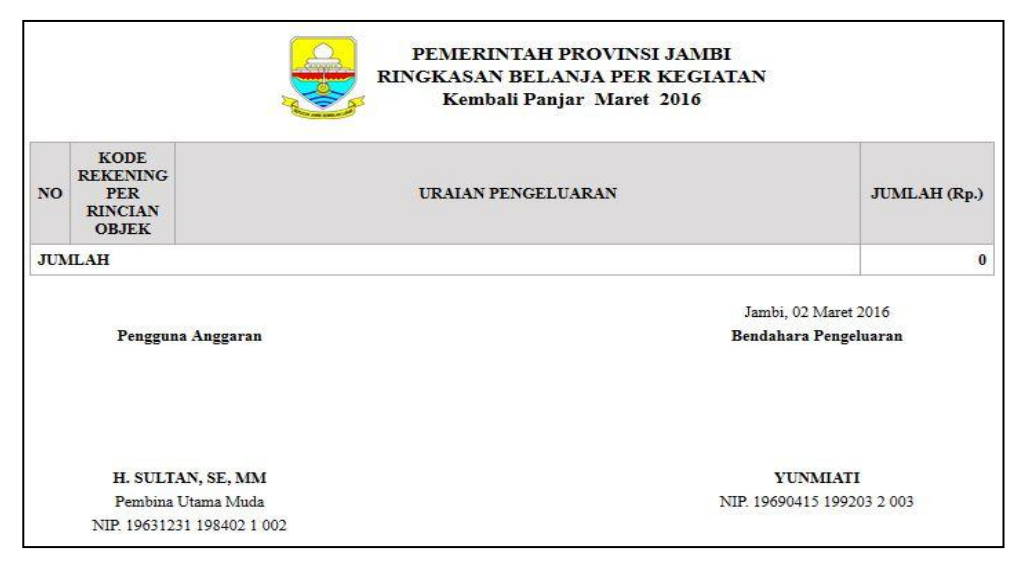

Gambar 5.29 Tampilan Laporan Ringkasan Belanja

# 5.2 PENGUJIAN SISTEM

Untuk mengetahui keberhasilan dari implementasi sistem yang telah dicapai, maka penulis melakukan pengujian terhadap sistem yang ada. Yakni dengan menguji modul – modul yang terdapat pada sistem secara keseluruhan. Berikut pengujian sistem yang telah penulis lakukan adalah sebagai berikut :

1. Pengujian Login

Pada rancangan program ini penulis sengaja menggunakan tabel *login* yang berfungsi untuk menjelaskan cara atau langkah - langkah pengujian yang dilakukan dalam menjalankan program.

| Modul<br>yang<br>diuji | Prosedur<br>pengujian                                                                                                    | Masukan                                                                | Keluaran<br>yang<br>diharapkan                                                                         | Hasil yang<br>didapat                                                                                  | Kesimpulan |
|------------------------|----------------------------------------------------------------------------------------------------|------------------------------------------------------------------------|----------------------------------------------------------------------------------------------------|----------------------------------------------------------------------------------------------------|------------|
| Login                  | Buka<br>aplikasi,<br>masukan<br><i>user id</i> dan<br><i>password</i><br>yang benar<br>sesuai level<br><i>login</i> dan<br>klik tombol<br><i>login</i> | Input user<br>id dan<br>password<br>yang benar<br>klik tombol<br>login | User masuk<br>kedalam<br>system dan<br>dapat<br>mengakses<br>system                                    | User masuk<br>kedalam<br>system dan<br>dapat<br>mengakses<br>system                                    | Baik       |
|                        | Buka<br>aplikasi,<br>masukan<br>user id dan<br>password<br>yang salah<br>sesuai level<br>login dan<br>klik tombol                                      | Input user<br>id dan<br>password<br>yang salah<br>klik tombol<br>login | Tampil<br>pesan " <i>user</i><br><i>id</i> atau<br><i>password</i><br>yang anda<br>masukkan<br>salah " | Tampil<br>pesan " <i>user</i><br><i>id</i> atau<br><i>password</i><br>yang anda<br>masukkan<br>salah " | Baik       |

**Tabel 5.1 Pengujian Modul Login** 

| login |  |  |
|-------|--|--|
|-------|--|--|

2. Pengujian Sistem Modul Dashboard

Pengujian pada halaman dashboard berikut bertujuan agar *user* dapat memilih menu utama dan sub menu yang akan dijalankan. Jika *user* memilih salah satu dari data tersebut maka akan tampil form selanjutnya.

Modul Prosedur Masukan Keluaran Hasil yang Kesimpulan yang Pengujian yang diharapkan diuji diharapkan Dashboa User Mengklik Tampilkan Tampilkan Baik rd mengklik menu sub menu sub menu menu utama utama User Tampilkan Tampilkan Baik Mengklik mengklik sub menu sub menu sub menu sub menu data form menu data form User tidak User Keluar dari Keluar dari Baik mengklik mengklik system system menu log out utama maupun sub menu

Tabel 5.2 Pengujian Modul Dashboard

3. Pengujian Modul Menu Utama

Pengujian pada menu utama berikut bertujuan agar *user* dapat memilih menu utama pada halaman dashboard saat program dijalankan. Jika *user* memilih salah satu dari data menu utama tersebut maka akan tampil sub menu selanjutnya.

| Modul<br>yang<br>diuji                         | Prosedur<br>Pengujian                                                                               | Masukan                                                                                    | Keluaran<br>yang<br>diharapkan                                                  | Hasil yang<br>diharapkan                                                        | Kesimpulan |
|------------------------------------------------|----------------------------------------------------------------------------------------------------|--------------------------------------------------------------------------------------------|---------------------------------------------------------------------------------|---------------------------------------------------------------------------------|------------|
| Menu<br>Utama                                  | <i>User</i><br>mengklik<br>menu <i>file</i>                                                         | Mengklik<br>menu <i>file</i>                                                               | Tampilkan<br>sub menu<br>data <i>file</i>                                       | Tampilkan<br>sub menu<br>data <i>file</i>                                       | Baik       |
|                                                | <i>User</i><br>mengklik<br>sub menu                                                                 | Mengklik<br>sub menu                                                                       | Tampilkan<br>sub menu<br>data form                                              | Tampilkan<br>sub menu<br>data form                                              | Baik       |
| Menamp<br>ilkan<br>Form<br>Data<br><i>User</i> | User<br>mengklik<br>menu data<br>user                                                               | Klik menu<br>data <i>user</i>                                                              | Tampilkan<br>data form<br><i>user</i>                                           | Tampilkan<br>data form<br><i>user</i>                                           | Baik       |
| Tambah<br>Data<br><i>User</i>                  | User<br>menginput<br>kan data<br>user<br>dengan<br>lengkap<br>dan klik<br>tombol<br>Simpan          | Inputkan<br>data <i>user</i><br>dengan<br>lengkap<br>dan klik<br>tombol<br>Simpan          | Data <i>user</i><br>telah<br>ditambahka<br>n dan data<br>tampil di<br>data form | Data <i>user</i><br>telah<br>ditambahka<br>n dan data<br>tampil di<br>data form | Baik       |
|                                                | User<br>menginput<br>kan data<br>user<br>secara<br>tidak<br>lengkap<br>dan klik<br>tombol<br>Simpan | Inputkan<br>data <i>user</i><br>secara<br>tidak<br>lengkap<br>dan klik<br>tombol<br>Simpan | Tampilkan<br>pesan "Data<br>Tidak Boleh<br>Kosong"                              | Tampilkan<br>pesan "Data<br>Tidak Boleh<br>Kosong"                              | Baik       |
| Edit Data<br>User                              | <i>User</i><br>mengklik<br>data <i>user</i><br>pada data<br>form dan                                | Tampilkan<br>data <i>user</i><br>dan ubah<br>data <i>user</i><br>lalu klik                 | Data <i>user</i><br>berhasil di-<br><i>update</i>                               | Data <i>user</i><br>berhasil di-<br><i>update</i>                               | Baik       |

Tabel 5.3 Pengujian Modul Menu Utama

|                                               | klik Edit                                                            | Simpan                                                              |                                                                                                    |                                                                                                    |      |
|-----------------------------------------------|----------------------------------------------------------------------|---------------------------------------------------------------------|----------------------------------------------------------------------------------------------------|----------------------------------------------------------------------------------------------------|------|
| Hapus<br>Data<br><i>User</i>                  | User<br>mengklik<br>data user<br>pada data<br>form dan<br>klik Hapus | mengklik<br>data <i>user</i><br>pada data<br>form dan<br>klik Hapus | Menghapus<br>data user<br>dari<br>database                                                                    | Menghapus<br>data user<br>dari<br>database                                                                    | Baik |
| Menamp<br>ilkan<br>Data<br>Manajem<br>en Menu | <i>User</i><br>mengklik<br>manajeme<br>n menu                        | Klik<br>manajeme<br>n menu                                          | Tampilkan<br>sub menu<br>utama dan<br>sub menu                                                                | Tampilkan<br>sub menu<br>utama dan<br>sub menu                                                                | Baik |
| Menamp<br>ilkan<br>Data<br>Master             | User<br>mengklik<br>menu<br>master                                   | Klik menu<br>master                                                 | Tampilkan<br>sub menu<br>penandatan<br>gan, kode<br>belanja,<br>program,<br>kegiatan,<br>dan sub<br>kegiatan  | Tampilkan<br>sub menu<br>penandatan<br>gan, kode<br>belanja,<br>program,<br>kegiatan,<br>dan sub<br>kegiatan  | Baik |
| Menamp<br>ilkan<br>Data<br>Manajem<br>en BKU  | <i>User</i><br>mengklik<br>manajeme<br>n BKU                         | Klik<br>manajeme<br>n BKU                                           | Tampilkan<br>sub menu<br>input BKU,<br>input SPJ,<br>input Saldo,<br>dan<br>penomoran<br>BKU                  | Tampilkan<br>sub menu<br>input BKU,<br>input SPJ,<br>input Saldo,<br>dan<br>penomoran<br>BKU                  | Baik |
| Menamp<br>ilkan<br>Data<br>Laporan            | <i>User</i><br>mengklik<br>menu<br>laporan                           | Klik menu<br>laporan                                                | Tampilkan<br>sub menu<br>laporan<br>akuntansi<br>kas, rincian<br>objek dan<br>laporan<br>ringkasan<br>belanja | Tampilkan<br>sub menu<br>laporan<br>akuntansi<br>kas, rincian<br>objek dan<br>laporan<br>ringkasan<br>belanja | Baik |

4. Pengujian Modul Sub Menu

Pengujian pada sub menu berikut bertujuan agar *user* dapat memilih sub menu pada halaman dashboard saat program dijalankan. Jika *user* memilih salah satu dari data sub menu tersebut maka akan tampil form selanjutnya.

| Modul<br>yang<br>diuji                   | Prosedur<br>Pengujian                                                                               | Masukan                                                                             | Keluaran<br>yang<br>diharapkan                                                 | Hasil yang<br>diharapkan                                                       | Kesimpulan |
|------------------------------------------|----------------------------------------------------------------------------------------------------|-------------------------------------------------------------------------------------|--------------------------------------------------------------------------------|--------------------------------------------------------------------------------|------------|
| Sub<br>Menu                              | User<br>mengklik<br>menu file                                                                       | Mengklik<br>menu <i>file</i>                                                        | Tampilkan<br>sub menu<br>data <i>file</i>                                      | Tampilkan<br>sub menu<br>data <i>file</i>                                      | Baik       |
|                                          | <i>User</i><br>mengklik<br>sub menu                                                                 | Mengklik<br>sub menu                                                                | Tampilkan<br>sub menu<br>data form                                             | Tampilkan<br>sub menu<br>data form                                             | Baik       |
| Menamp<br>ilkan<br>Form<br>Menu<br>Utama | User<br>mengklik<br>manajeme<br>n menu<br>dan<br>memilih<br>menu<br>utama                           | mengklik<br>manajeme<br>n menu<br>dan<br>memilih<br>menu<br>utama                   | Tampilkan<br>data form<br>menu utama                                           | Tampilkan<br>data form<br>menu utama                                           | Baik       |
| Tambah<br>Data<br>Menu<br>Utama          | User<br>menginput<br>kan data<br>menu<br>utama<br>dengan<br>lengkap<br>dan klik<br>tombol<br>Simpan | Inputkan<br>data menu<br>utama<br>dengan<br>lengkap<br>dan klik<br>tombol<br>Simpan | Data menu<br>utama telah<br>ditambahka<br>n dan data<br>tampil di<br>data form | Data menu<br>utama telah<br>ditambahka<br>n dan data<br>tampil di<br>data form | Baik       |
|                                          | User<br>menginput<br>kan data<br>menu<br>utama                                                      | Inputkan<br>data menu<br>utama<br>secara<br>tidak                                   | Tampilkan<br>pesan "Data<br>Tidak Boleh<br>Kosong"                             | Tampilkan<br>pesan "Data<br>Tidak Boleh<br>Kosong"                             | Baik       |

Tabel 5.4 Pengujian Modul Sub Menu

|                                        | secara<br>tidak<br>lengkap<br>dan klik<br>tombol<br>Simpan                                     | lengkap<br>dan klik<br>tombol<br>Simpan                                                  |                                                                              |                                                                              |      |
|----------------------------------------|------------------------------------------------------------------------------------------------|------------------------------------------------------------------------------------------|------------------------------------------------------------------------------|------------------------------------------------------------------------------|------|
| Edit Data<br>Menu<br>Utama             | <i>User</i><br>mengklik<br>data menu<br>utama<br>pada data<br>form dan<br>klik Edit            | Tampilkan<br>data menu<br>utama dan<br>ubah data<br>menu<br>utama lalu<br>klik<br>Simpan | Data menu<br>utama<br>berhasil di-<br><i>update</i>                          | Data menu<br>utama<br>berhasil di-<br><i>update</i>                          | Baik |
| Hapus<br>Data<br>Menu<br>Utama         | User<br>mengklik<br>data menu<br>utama<br>pada data<br>form dan<br>klik Hapus                  | mengklik<br>data menu<br>utama<br>pada data<br>form dan<br>klik Hapus                    | Menghapus<br>data menu<br>utama dari<br><i>database</i>                      | Menghapus<br>data menu<br>utama dari<br><i>database</i>                      | Baik |
| Menamp<br>ilkan<br>Form<br>Sub<br>Menu | User<br>mengklik<br>manajeme<br>n menu<br>dan<br>memilih<br>sub menu                           | mengklik<br>manajeme<br>n menu<br>dan<br>memilih<br>sub menu                             | Tampilkan<br>data form<br>sub menu                                           | Tampilkan<br>data form<br>sub menu                                           | Baik |
| Tambah<br>Data Sub<br>Menu             | User<br>menginput<br>kan data<br>sub menu<br>dengan<br>lengkap<br>dan klik<br>tombol<br>Simpan | Inputkan<br>data sub<br>menu<br>dengan<br>lengkap<br>dan klik<br>tombol<br>Simpan        | Data sub<br>menu telah<br>ditambahka<br>n dan data<br>tampil di<br>data form | Data sub<br>menu telah<br>ditambahka<br>n dan data<br>tampil di<br>data form | Baik |
|                                        | <i>User</i><br>menginput<br>kan data<br>sub menu<br>secara                                     | Inputkan<br>data sub<br>menu<br>secara<br>tidak                                          | Tampilkan<br>pesan "Data<br>Tidak Boleh<br>Kosong"                           | Tampilkan<br>pesan "Data<br>Tidak Boleh<br>Kosong"                           | Baik |

|                                              | tidak<br>lengkap<br>dan klik<br>tombol<br>Simpan                                                        | lengkap<br>dan klik<br>tombol<br>Simpan                                                    |                                                                                       |                                                                                       |      |
|----------------------------------------------|----------------------------------------------------------------------------------------------------|--------------------------------------------------------------------------------------------|---------------------------------------------------------------------------------------|---------------------------------------------------------------------------------------|------|
| Edit Data<br>Sub<br>Menu                     | User<br>mengklik<br>data sub<br>menu pada<br>data form<br>dan klik<br>Edit                              | Tampilkan<br>data sub<br>menu dan<br>ubah data<br>sub menu<br>lalu klik<br>Simpan          | Data sub<br>menu<br>berhasil di-<br><i>update</i>                                     | Data sub<br>menu<br>berhasil di-<br><i>update</i>                                     | Baik |
| Hapus<br>Data Sub<br>Menu                    | User<br>mengklik<br>data sub<br>menu pada<br>data form<br>dan klik<br>Hapus                             | mengklik<br>data sub<br>menu pada<br>data form<br>dan klik<br>Hapus                        | Menghapus<br>data sub<br>menu dari<br><i>database</i>                                 | Menghapus<br>data sub<br>menu dari<br><i>database</i>                                 | Baik |
| Menamp<br>ilkan<br>Form<br>Penandat<br>angan | <i>User</i><br>mengklik<br>menu<br>master dan<br>memilih<br>penandata<br>ngan                           | mengklik<br>menu<br>master dan<br>memilih<br>penandata<br>ngan                             | Tampilkan<br>data form<br>penandatan<br>gan                                           | Tampilkan<br>data form<br>penandatan<br>gan                                           | Baik |
| Tambah<br>Data<br>Penandat<br>angan          | User<br>menginput<br>kan data<br>penandata<br>ngan<br>dengan<br>lengkap<br>dan klik<br>tombol<br>Simpan | Inputkan<br>data<br>penandata<br>ngan<br>dengan<br>lengkap<br>dan klik<br>tombol<br>Simpan | Data<br>penandatan<br>gan telah<br>ditambahka<br>n dan data<br>tampil di<br>data form | Data<br>penandatan<br>gan telah<br>ditambahka<br>n dan data<br>tampil di<br>data form | Baik |
|                                              | User<br>menginput<br>kan data<br>penandata<br>ngan<br>secara                                            | Inputkan<br>data<br>penandata<br>ngan<br>secara<br>tidak                                   | Tampilkan<br>pesan "Data<br>Tidak Boleh<br>Kosong"                                    | Tampilkan<br>pesan "Data<br>Tidak Boleh<br>Kosong"                                    | Baik |

|                                            | tidak<br>lengkap<br>dan klik<br>tombol<br>Simpan                                                      | lengkap<br>dan klik<br>tombol<br>Simpan                                                             |                                                                                     |                                                                                     |      |
|--------------------------------------------|----------------------------------------------------------------------------------------------------|----------------------------------------------------------------------------------------------------|-------------------------------------------------------------------------------------|-------------------------------------------------------------------------------------|------|
| Edit Data<br>Penandat<br>angan             | User<br>mengklik<br>data<br>penandata<br>ngan pada<br>data form<br>dan klik<br>Edit                   | Tampilkan<br>data<br>penandata<br>ngan dan<br>ubah data<br>penandata<br>ngan lalu<br>klik<br>Simpan | Data<br>penandatan<br>gan berhasil<br>di- <i>update</i>                             | Data<br>penandatan<br>gan berhasil<br>di- <i>update</i>                             | Baik |
| Hapus<br>Data<br>Penandat<br>angan         | User<br>mengklik<br>data<br>penandata<br>ngan pada<br>data form<br>dan klik<br>Hapus                  | mengklik<br>data<br>penandata<br>ngan pada<br>data form<br>dan klik<br>Hapus                        | Menghapus<br>data<br>penandatan<br>gan dari<br><i>database</i>                      | Menghapus<br>data<br>penandatan<br>gan dari<br><i>database</i>                      | Baik |
| Menamp<br>ilkan<br>Form<br>Kode<br>Belanja | <i>User</i><br>mengklik<br>menu<br>master dan<br>memilih<br>kode<br>belanja                           | mengklik<br>menu<br>master dan<br>memilih<br>kode<br>belanja                                        | Tampilkan<br>data form<br>kode<br>belanja                                           | Tampilkan<br>data form<br>kode<br>belanja                                           | Baik |
| Tambah<br>Data<br>Kode<br>Belanja          | User<br>menginput<br>kan data<br>kode<br>belanja<br>dengan<br>lengkap<br>dan klik<br>tombol<br>Simpan | Inputkan<br>data kode<br>belanja<br>dengan<br>lengkap<br>dan klik<br>tombol<br>Simpan               | Data kode<br>belanja<br>telah<br>ditambahka<br>n dan data<br>tampil di<br>data form | Data kode<br>belanja<br>telah<br>ditambahka<br>n dan data<br>tampil di<br>data form | Baik |
|                                            | <i>User</i><br>menginput<br>kan data                                                                  | Inputkan<br>data kode<br>belanja                                                                    | Tampilkan<br>pesan "Data<br>Tidak Boleh                                             | Tampilkan<br>pesan "Data<br>Tidak Boleh                                             | Baik |

|                                    | kode<br>belanja<br>secara<br>tidak<br>lengkap<br>dan klik<br>tombol<br>Simpan                 | secara<br>tidak<br>lengkap<br>dan klik<br>tombol<br>Simpan                                   | Kosong''                                                                       | Kosong''                                                                       |      |
|------------------------------------|-----------------------------------------------------------------------------------------------|----------------------------------------------------------------------------------------------|--------------------------------------------------------------------------------|--------------------------------------------------------------------------------|------|
| Edit Data<br>Kode<br>Belanja       | User<br>mengklik<br>data kode<br>belanja<br>pada data<br>form dan<br>klik Edit                | Tampilkan<br>data kode<br>belanja<br>dan ubah<br>data kode<br>belanja<br>lalu klik<br>Simpan | Data kode<br>belanja<br>berhasil di-<br><i>update</i>                          | Data kode<br>belanja<br>berhasil di-<br><i>update</i>                          | Baik |
| Hapus<br>Data<br>Kode<br>Belanja   | <i>User</i><br>mengklik<br>data kode<br>belanja<br>pada data<br>form dan<br>klik Hapus        | mengklik<br>data kode<br>belanja<br>pada data<br>form dan<br>klik Hapus                      | Menghapus<br>data kode<br>belanja dari<br><i>database</i>                      | Menghapus<br>data kode<br>belanja dari<br><i>database</i>                      | Baik |
| Menamp<br>ilkan<br>Form<br>Program | User<br>mengklik<br>menu<br>master dan<br>memilih<br>program                                  | mengklik<br>menu<br>master dan<br>memilih<br>program                                         | Tampilkan<br>data form<br>program                                              | Tampilkan<br>data form<br>program                                              | Baik |
| Tambah<br>Data<br>Program          | User<br>menginput<br>kan data<br>program<br>dengan<br>lengkap<br>dan klik<br>tombol<br>Simpan | Inputkan<br>data<br>program<br>dengan<br>lengkap<br>dan klik<br>tombol<br>Simpan             | Data<br>program<br>telah<br>ditambahka<br>n dan data<br>tampil di<br>data form | Data<br>program<br>telah<br>ditambahka<br>n dan data<br>tampil di<br>data form | Baik |
|                                    | <i>User</i><br>menginput<br>kan data<br>program                                               | Inputkan<br>data<br>program<br>secara                                                        | Tampilkan<br>pesan "Data<br>Tidak Boleh<br>Kosong"                             | Tampilkan<br>pesan "Data<br>Tidak Boleh<br>Kosong"                             | Baik |

|                                     | secara<br>tidak<br>lengkap<br>dan klik<br>tombol<br>Simpan                                     | tidak<br>lengkap<br>dan klik<br>tombol<br>Simpan                                   |                                                                                 |                                                                                 |      |
|-------------------------------------|------------------------------------------------------------------------------------------------|------------------------------------------------------------------------------------|---------------------------------------------------------------------------------|---------------------------------------------------------------------------------|------|
| Edit Data<br>Program                | <i>User</i><br>mengklik<br>data<br>program<br>pada data<br>form dan<br>klik Edit               | Tampilkan<br>data<br>program<br>dan ubah<br>data<br>program<br>lalu klik<br>Simpan | Data<br>program<br>berhasil di-<br><i>update</i>                                | Data<br>program<br>berhasil di-<br><i>update</i>                                | Baik |
| Hapus<br>Data<br>Program            | <i>User</i><br>mengklik<br>data<br>program<br>pada data<br>form dan<br>klik Hapus              | mengklik<br>data<br>program<br>pada data<br>form dan<br>klik Hapus                 | Menghapus<br>data<br>program<br>dari<br><i>database</i>                         | Menghapus<br>data<br>program<br>dari<br><i>database</i>                         | Baik |
| Menamp<br>ilkan<br>Form<br>Kegiatan | <i>User</i><br>mengklik<br>menu<br>master dan<br>memilih<br>kegiatan                           | mengklik<br>menu<br>master dan<br>memilih<br>kegiatan                              | Tampilkan<br>data form<br>kegiatan                                              | Tampilkan<br>data form<br>kegiatan                                              | Baik |
| Tambah<br>Data<br>Kegiatan          | User<br>menginput<br>kan data<br>kegiatan<br>dengan<br>lengkap<br>dan klik<br>tombol<br>Simpan | Inputkan<br>data<br>kegiatan<br>dengan<br>lengkap<br>dan klik<br>tombol<br>Simpan  | Data<br>kegiatan<br>telah<br>ditambahka<br>n dan data<br>tampil di<br>data form | Data<br>kegiatan<br>telah<br>ditambahka<br>n dan data<br>tampil di<br>data form | Baik |
|                                     | User<br>menginput<br>kan data<br>kegiatan<br>secara<br>tidak                                   | Inputkan<br>data<br>kegiatan<br>secara<br>tidak<br>lengkap                         | Tampilkan<br>pesan "Data<br>Tidak Boleh<br>Kosong"                              | Tampilkan<br>pesan "Data<br>Tidak Boleh<br>Kosong"                              | Baik |

|                                            | lengkap<br>dan klik<br>tombol<br>Simpan                                                               | dan klik<br>tombol<br>Simpan                                                          |                                                                                     |                                                                                     |      |
|--------------------------------------------|----------------------------------------------------------------------------------------------------|---------------------------------------------------------------------------------------|-------------------------------------------------------------------------------------|-------------------------------------------------------------------------------------|------|
| Edit Data<br>Kegiatan                      | <i>User</i><br>mengklik<br>data<br>kegiatan<br>pada data<br>form dan<br>klik Edit                     | Tampilkan<br>data<br>kegiatan<br>dan ubah<br>data<br>kegiatan<br>lalu klik<br>Simpan  | Data<br>kegiatan<br>berhasil di-<br><i>update</i>                                   | Data<br>kegiatan<br>berhasil di-<br><i>update</i>                                   | Baik |
| Hapus<br>Data<br>Kegiatan                  | User<br>mengklik<br>data<br>kegiatan<br>pada data<br>form dan<br>klik Hapus                           | mengklik<br>data<br>kegiatan<br>pada data<br>form dan<br>klik Hapus                   | Menghapus<br>data<br>kegiatan<br>dari<br><i>database</i>                            | Menghapus<br>data<br>kegiatan<br>dari<br><i>database</i>                            | Baik |
| Menamp<br>ilkan<br>Form<br>Sub<br>Kegiatan | <i>User</i><br>mengklik<br>menu<br>master dan<br>memilih<br>sub<br>kegiatan                           | mengklik<br>menu<br>master dan<br>memilih<br>sub<br>kegiatan                          | Tampilkan<br>data form<br>sub<br>kegiatan                                           | Tampilkan<br>data form<br>sub<br>kegiatan                                           | Baik |
| Tambah<br>Data Sub<br>Kegiatan             | User<br>menginput<br>kan data<br>sub<br>kegiatan<br>dengan<br>lengkap<br>dan klik<br>tombol<br>Simpan | Inputkan<br>data sub<br>kegiatan<br>dengan<br>lengkap<br>dan klik<br>tombol<br>Simpan | Data sub<br>kegiatan<br>telah<br>ditambahka<br>n dan data<br>tampil di<br>data form | Data sub<br>kegiatan<br>telah<br>ditambahka<br>n dan data<br>tampil di<br>data form | Baik |
|                                            | User<br>menginput<br>kan data<br>sub<br>kegiatan<br>secara                                            | Inputkan<br>data sub<br>kegiatan<br>secara<br>tidak<br>lengkap                        | Tampilkan<br>pesan "Data<br>Tidak Boleh<br>Kosong"                                  | Tampilkan<br>pesan "Data<br>Tidak Boleh<br>Kosong"                                  | Baik |

|                                         | tidak<br>lengkap<br>dan klik<br>tombol<br>Simpan                                          | dan klik<br>tombol<br>Simpan                                                                 |                                                                         |                                                                         |      |
|-----------------------------------------|-------------------------------------------------------------------------------------------|----------------------------------------------------------------------------------------------|-------------------------------------------------------------------------|-------------------------------------------------------------------------|------|
| Edit Data<br>Sub<br>Kegiatan            | <i>User</i><br>mengklik<br>data sub<br>kegiatan<br>pada data<br>form dan<br>klik Edit     | Tampilkan<br>data sub<br>kegiatan<br>dan ubah<br>data sub<br>kegiatan<br>lalu klik<br>Simpan | Data sub<br>kegiatan<br>berhasil di-<br><i>update</i>                   | Data sub<br>kegiatan<br>berhasil di-<br><i>update</i>                   | Baik |
| Hapus<br>Data Sub<br>Kegiatan           | User<br>mengklik<br>data sub<br>kegiatan<br>pada data<br>form dan<br>klik Hapus           | mengklik<br>data sub<br>kegiatan<br>pada data<br>form dan<br>klik Hapus                      | Menghapus<br>data sub<br>kegiatan<br>dari<br><i>database</i>            | Menghapus<br>data sub<br>kegiatan<br>dari<br><i>database</i>            | Baik |
| Menamp<br>ilkan<br>Form<br>Input<br>BKU | User<br>mengklik<br>menu<br>manajeme<br>n BKU<br>dan<br>memilih<br>input<br>BKU           | mengklik<br>menu<br>manajeme<br>n BKU<br>dan<br>memilih<br>input<br>BKU                      | Tampilkan<br>data form<br>input BKU                                     | Tampilkan<br>data form<br>input BKU                                     | Baik |
| Tambah<br>Data<br>BKU                   | User<br>menginput<br>kan data<br>BKU<br>dengan<br>lengkap<br>dan klik<br>tombol<br>Simpan | Inputkan<br>data BKU<br>dengan<br>lengkap<br>dan klik<br>tombol<br>Simpan                    | Data BKU<br>telah<br>ditambahka<br>n dan data<br>tampil di<br>data form | Data BKU<br>telah<br>ditambahka<br>n dan data<br>tampil di<br>data form | Baik |
|                                         | <i>User</i><br>menginput<br>kan data<br>BKU                                               | Inputkan<br>data BKU<br>secara<br>tidak                                                      | Tampilkan<br>pesan "Data<br>Tidak Boleh<br>Kosong"                      | Tampilkan<br>pesan "Data<br>Tidak Boleh<br>Kosong"                      | Baik |

|                                         | secara<br>tidak<br>lengkap<br>dan klik<br>tombol<br>Simpan                                | lengkap<br>dan klik<br>tombol<br>Simpan                                   |                                                                         |                                                                         |      |
|-----------------------------------------|-------------------------------------------------------------------------------------------|---------------------------------------------------------------------------|-------------------------------------------------------------------------|-------------------------------------------------------------------------|------|
| Edit Data<br>BKU                        | User<br>mengklik<br>data BKU<br>pada data<br>form dan<br>klik Edit                        | Tampilkan<br>data BKU<br>dan ubah<br>data BKU<br>lalu klik<br>Simpan      | Data BKU<br>berhasil di-<br><i>update</i>                               | Data BKU<br>berhasil di-<br><i>update</i>                               | Baik |
| Hapus<br>Data<br>BKU                    | User<br>mengklik<br>data BKU<br>pada data<br>form dan<br>klik Hapus                       | mengklik<br>data BKU<br>pada data<br>form dan<br>klik Hapus               | Menghapus<br>data BKU<br>dari<br><i>database</i>                        | Menghapus<br>data BKU<br>dari<br><i>database</i>                        | Baik |
| Menamp<br>ilkan<br>Form<br>Input<br>SPJ | User<br>mengklik<br>menu<br>manajeme<br>n BKU<br>dan<br>memilih<br>input SPJ              | mengklik<br>menu<br>manajeme<br>n BKU<br>dan<br>memilih<br>input SPJ      | Tampilkan<br>data form<br>input SPJ                                     | Tampilkan<br>data form<br>input SPJ                                     | Baik |
| Tambah<br>Data SPJ                      | User<br>menginput<br>kan data<br>SPJ<br>dengan<br>lengkap<br>dan klik<br>tombol<br>Simpan | Inputkan<br>data SPJ<br>dengan<br>lengkap<br>dan klik<br>tombol<br>Simpan | Data SPJ<br>telah<br>ditambahka<br>n dan data<br>tampil di<br>data form | Data SPJ<br>telah<br>ditambahka<br>n dan data<br>tampil di<br>data form | Baik |
|                                         | User<br>menginput<br>kan data<br>SPJ secara<br>tidak<br>lengkap<br>dan klik               | Inputkan<br>data SPJ<br>secara<br>tidak<br>lengkap<br>dan klik<br>tombol  | Tampilkan<br>pesan "Data<br>Tidak Boleh<br>Kosong"                      | Tampilkan<br>pesan "Data<br>Tidak Boleh<br>Kosong"                      | Baik |

|                                           | tombol<br>Simpan                                                                                     | Simpan                                                                               |                                                                           |                                                                           |      |
|-------------------------------------------|----------------------------------------------------------------------------------------------------|--------------------------------------------------------------------------------------|---------------------------------------------------------------------------|---------------------------------------------------------------------------|------|
| Edit Data<br>SPJ                          | <i>User</i><br>mengklik<br>data SPJ<br>pada data<br>form dan<br>klik Edit                            | Tampilkan<br>data SPJ<br>dan ubah<br>data SPJ<br>lalu klik<br>Simpan                 | Data SPJ<br>berhasil di-<br><i>update</i>                                 | Data SPJ<br>berhasil di-<br><i>update</i>                                 | Baik |
| Hapus<br>Data SPJ                         | User<br>mengklik<br>data SPJ<br>pada data<br>form dan<br>klik Hapus                                  | mengklik<br>data SPJ<br>pada data<br>form dan<br>klik Hapus                          | Menghapus<br>data SPJ<br>dari<br><i>database</i>                          | Menghapus<br>data SPJ<br>dari<br><i>database</i>                          | Baik |
| Menamp<br>ilkan<br>Form<br>Input<br>Saldo | User<br>mengklik<br>menu<br>manajeme<br>n BKU<br>dan<br>memilih<br>input saldo                       | mengklik<br>menu<br>manajeme<br>n BKU<br>dan<br>memilih<br>input saldo               | Tampilkan<br>data form<br>input saldo                                     | Tampilkan<br>data form<br>input saldo                                     | Baik |
| Tambah<br>Data<br>Saldo                   | User<br>menginput<br>kan data<br>saldo<br>dengan<br>lengkap<br>dan klik<br>tombol<br>Simpan          | Inputkan<br>data saldo<br>dengan<br>lengkap<br>dan klik<br>tombol<br>Simpan          | Data saldo<br>telah<br>ditambahka<br>n dan data<br>tampil di<br>data form | Data saldo<br>telah<br>ditambahka<br>n dan data<br>tampil di<br>data form | Baik |
|                                           | User<br>menginput<br>kan data<br>saldo<br>secara<br>tidak<br>lengkap<br>dan klik<br>tombol<br>Simpan | Inputkan<br>data saldo<br>secara<br>tidak<br>lengkap<br>dan klik<br>tombol<br>Simpan | Tampilkan<br>pesan "Data<br>Tidak Boleh<br>Kosong"                        | Tampilkan<br>pesan "Data<br>Tidak Boleh<br>Kosong"                        | Baik |

| Edit Data<br>Saldo                                      | <i>User</i><br>mengklik<br>data saldo<br>pada data<br>form dan<br>klik Edit          | Tampilkan<br>data saldo<br>dan ubah<br>data saldo<br>lalu klik<br>Simpan     | Data saldo<br>berhasil di-<br><i>update</i>        | Data saldo<br>berhasil di-<br><i>update</i>        | Baik |
|---------------------------------------------------------|--------------------------------------------------------------------------------------|------------------------------------------------------------------------------|----------------------------------------------------|----------------------------------------------------|------|
| Hapus<br>Data<br>Saldo                                  | <i>User</i><br>mengklik<br>data saldo<br>pada data<br>form dan<br>klik Hapus         | mengklik<br>data saldo<br>pada data<br>form dan<br>klik Hapus                | Menghapus<br>data saldo<br>dari<br><i>database</i> | Menghapus<br>data saldo<br>dari<br><i>database</i> | Baik |
| Menamp<br>ilkan<br>Form<br>Penomor<br>an BKU            | User<br>mengklik<br>menu<br>manajeme<br>n BKU<br>dan<br>memilih<br>penomora<br>n BKU | mengklik<br>menu<br>manajeme<br>n BKU<br>dan<br>memilih<br>penomora<br>n BKU | Tampilkan<br>data form<br>penomoran<br>BKU         | Tampilkan<br>data form<br>penomoran<br>BKU         | Baik |
| Menamp<br>ilkan<br>Form<br>Laporan<br>Akuntan<br>si Kas | User<br>mengklik<br>menu<br>laporan<br>dan<br>memilih<br>cetak<br>akuntansi<br>kas   | mengklik<br>menu<br>laporan<br>dan<br>memilih<br>cetak<br>akuntansi<br>kas   | Tampilkan<br>periode<br>cetak<br>akuntansi<br>kas  | Tampilkan<br>periode<br>cetak<br>akuntansi<br>kas  | Baik |
| Menamp<br>ilkan<br>Form<br>Laporan<br>Rincian<br>Objek  | User<br>mengklik<br>menu<br>laporan<br>dan<br>memilih<br>cetak<br>rincian<br>objek   | mengklik<br>menu<br>laporan<br>dan<br>memilih<br>cetak<br>rincian<br>objek   | Tampilkan<br>opsi cetak<br>rincian<br>objek        | Tampilkan<br>opsi cetak<br>rincian<br>objek        | Baik |
| Menamp<br>ilkan<br>Form                                 | <i>User</i><br>mengklik<br>menu                                                      | mengklik<br>menu<br>laporan                                                  | Tampilkan<br>opsi cetak<br>ringkasan               | Tampilkan<br>opsi cetak<br>ringkasan               | Baik |

| -         |           |           |         |         |  |
|-----------|-----------|-----------|---------|---------|--|
| Laporan   | laporan   | dan       | belanja | belanja |  |
| Ringkasa  | dan       | memilih   | 5       | 5       |  |
| n Belanja | memilih   | cetak     |         |         |  |
|           | cetak     | ringkasan |         |         |  |
|           | ringkasan | belanja   |         |         |  |
|           | belanja   |           |         |         |  |
|           |           |           |         |         |  |

## 5.3 ANALISIS HASIL YANG DICAPAI OLEH SISTEM

Setelah berhasil melakukan implementasi dan pengujian, berikut analisis yang telah dicapai oleh sistem :

A. Kelebihan Sistem

Adapun kelebihan dari sistem ini adalah sebagai berikut :

- 1. Pegawai
  - a. Pencatatan informasi akuntansi kas yang masih manual kedalam buku agenda dapat diatasi dengan sistem terkomputerisasi yang dirancang dapat menunjang dan memberikan pelayanan kebutuhan informasi akuntansi kas pada Dinas Komunikasi dan Informatika Provinsi Jambi.
  - b. Terlalu banyaknya laporan maupun data yang berkaitan dengan akuntansi kas yang harus disimpan dapat mengakibatkan pencarian data membutuhkan waktu lama. Dengan sistem yang dirancang dapat memberikan kemudahan kepada pengguna dalam melakukan penyimpanan dan pencarian data karena data disimpan kedalam *database*.

- c. Pada sistem yang sedang berjalan dalam pencatatan akuntansi kas sering kali memakan waktu yang lama sehingga tidak efisien.
  Dengan sistem yang dirancang membantu pengguna dalam memproses pembukuan menjadi lebih efektif dan efisien.
- 2. Kepala Dinas
  - a. Dengan sistem yang dirancang saat ini pegawai dapat menghasilkan laporan yang dibutuhkan oleh pimpinan lebih cepat dan tepat.
- B. Kekurangan Sistem

Setelah menjelaskan kelebihan dari sistem yang dibangun, penulis juga memaparkan kekurangan dari sistem. Berikut kekurangan yang ada pada sistem ini :

- 1. Sistem masih berjalan pada LAN (Local Area Network).
- Sistem yang dikembangkan saat ini hanya bisa mengelola rekapitulasi kas, rincian objek dan ringkasan belanja.